## Renew Device(s)

1. In the Map View, select the vehicle/device to renew. Click on the blue arrow. An information bubble will appear next to the selected vehicle. Click on "Renew Device"

Or

- 1. Click on "Renewals" icon on the toolbar.
- 2. Select the desired renewal period
- 3. Click on "Renew & Pay" button
- 4. Type in payment information
- 5. Click on "Confirm" button

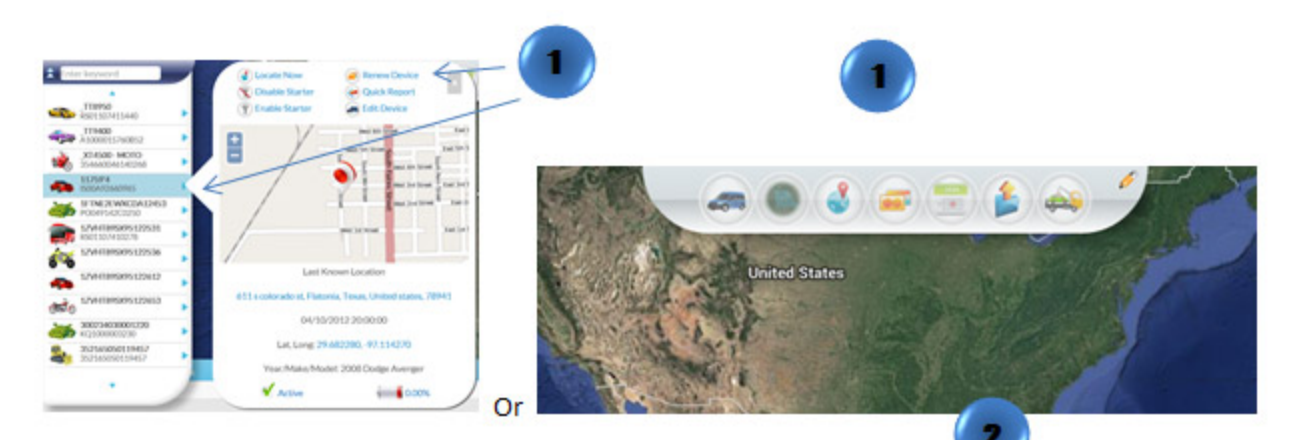

## **Renew Devices**

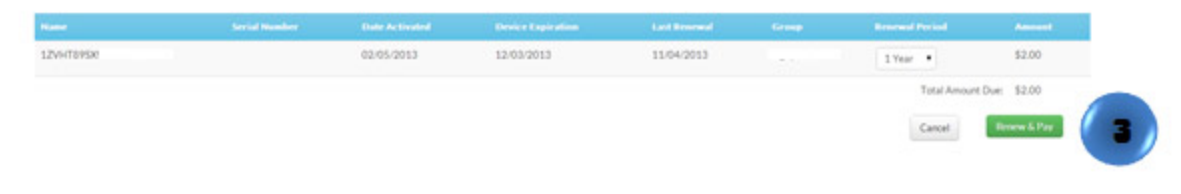

## Renew Summary

| 12/14/23/209            |        | 02/04/2013 | 11/03/2013 | lyew | 52.00  |
|-------------------------|--------|------------|------------|------|--------|
| e' Amount Due:          |        |            |            |      | \$2.00 |
| Credit Card Information |        |            |            |      |        |
| Card Holder Name.*      |        |            |            |      |        |
| Credit Card             |        |            |            |      |        |
| Number;                 | 🏧 🔤 😇  |            |            |      |        |
| Expire Date:"           | 2014 * | (4)        |            |      |        |
| WV Number:*             |        |            |            |      |        |
|                         |        |            |            |      |        |
| Address."               |        |            |            |      |        |
| Address.*               |        |            |            |      |        |
| Address."               |        |            |            |      |        |
| Address."               | •      |            |            |      |        |
| Address."               | · · ·  |            |            |      | 5      |